# **Nabity System**

### UPDATES:

- Kathryn McGill (CNF Fellow)
- Walk-through

#### As of 10/19/16 (though truly from 2013-2014 during MoS2 work):

#### **Chip Spinning:**

•

- 1. spin 4% 495 @ 3000 rpm, 1000 ramp, 60 s (resist will be ~150 nm thick) • bake @ 170 °C for 15 min
- 2. spin 2% 950 @ 3000 rpm, 1000 ramp, 60 s (resist will be ~50 nm thick)
   bake @ 170 °C for 15 min

(develop in 1:3 MIBK:IPA - see below - & lift-off in 1:1 methylene chloride:acetone) E-beam Writing on the Nabity

- 1. Measure the current in pA for all apertures you are going to use (typically, 10 µm ap => 30-40 pA & 60 µm ap => ~1000+ pA)
- 2. Parameters common to all run files (including alignment):
  - a. gun @ 20 kV
  - b. 900 magnification
  - c. general params:
  - Non-stop writing mode yes
    - Disable automated stage control no
    - Disable digital SEM control no
    - Disable x-y focus mode yes
    - Enable global rotation correction no
- 1. alignment windows:
  - counts of 15
    - center-to-center spacing 50 nm
    - line spacing of 50 nm
- 2. pattern writing of fine features:
  - 10 µm aperture (set in Supra system, not Nabity system)
  - continuous write
  - center-to-center spacing 5 nm
  - line spacing of 5 nm
  - 300 µC/cm<sup>2</sup> area dose
- 3. pattern writing of large features:
  - 60 µm aperture (set in Supra system, not Nabity system)
  - continuous write
  - center-to-center spacing 30 nm
  - line spacing of 30 nm
  - 500 µC/cm<sup>2</sup> area dose

\*see screenshots below

#### Development

• 45 sec in 1:3 MIBK:IPA (shake chip back-and-forth in soln) & quench in IPA; N2 dry

## Walk-through

step 1 - copy gds file into this directory:

|                       |                                       |                     |              |              | x |
|-----------------------|---------------------------------------|---------------------|--------------|--------------|---|
| 🕞 🕞 🗸 🚺 🕨 Computer    | r ► OS (C:) ► NPGS ► Projects ► Daror | ו                   | <b>▼ 4</b> 9 | Search Daron | P |
| Organize 🔻 Include in | library 🔻 Share with 💌 Burn           | New folder          |              | :≡ ▼ 🔟       | 0 |
| 🛠 Favorites           | Name                                  | Date modified       | Туре         | Size         | * |
| Desktop               | chip_4_01_spot2.gds                   | 7/13/2012 5:24 PM   | GDS File     | 4 KB         |   |
| bownloads             | chip_4_01_spot10.gds                  | 7/13/2012 7:34 PM   | GDS File     | 4 KB         |   |
| 📃 Recent Places       | chip_4_06_spot1.gds                   | 7/17/2012 8:42 PM   | GDS File     | 4 KB         |   |
|                       | chip_4_06_spot2.gds                   | 7/17/2012 8:42 PM   | GDS File     | 4 KB         |   |
| 詞 Libraries           | chip_4_06_spot3.gds                   | 7/17/2012 8:42 PM   | GDS File     | 4 KB         |   |
| Documents             | chip01_graphene-layer.gds             | 6/22/2012 5:00 PM   | GDS File     | 2 KB         |   |
| 🎝 Music               | CHIP2.gds                             | 4/4/2011 10:21 PM   | GDS File     | 10 KB        |   |
| NPGS                  | CHIP2V3.gds                           | 4/6/2011 1:15 AM    | GDS File     | 4 KB         |   |
| Pictures              | Chip03_June21_graphene.gds            | 6/26/2012 8:02 PM   | GDS File     | 2 KB         |   |
| 🛃 Videos              | Chip03_June21_metal-line.gds          | 6/22/2012 4:53 PM   | GDS File     | 4 KB         |   |
| _                     | Chip03_patch.gds                      | 7/2/2012 10:37 AM   | GDS File     | 2 KB         |   |
| 🖳 Computer            | CHIP3.gds                             | 4/4/2011 7:10 PM    | GDS File     | 8 KB         |   |
| 🏭 OS (C:)             | Chip04_06-21_metal-line.gds           | 6/21/2012 2:06 PM   | GDS File     | 4 KB         |   |
|                       | Chip04_patch.gds                      | 7/2/2012 10:54 AM   | GDS File     | 4 KB         |   |
| 辑 Network             | Chip04-graphene_layer.gds             | 6/26/2012 5:32 PM   | GDS File     | 2 KB         |   |
| -                     | CHIP6_L1.gds                          | 4/16/2012 12:47 AM  | GDS File     | 6 KB         |   |
|                       | CHIP6_L2.gds                          | 4/18/2012 8:02 PM   | GDS File     | 4 KB         |   |
|                       | CHIP6_L3.gds                          | 5/8/2012 4:55 PM    | GDS File     | 4 KB         |   |
|                       | CHIP7_L1.gds                          | 4/16/2012 12:45 AM  | GDS File     | 8 KB         |   |
|                       | CLID7 L2 add                          | A /19 /2012 7,50 DM | GDC Eila     | 1 VD         | Ŧ |
| 638 items             |                                       |                     |              |              |   |

step 2 - right click to convert gds to dc2:

| _                 | ern Generation | System - Project: Daron                                                                                                    |           |                     |                  |
|-------------------|----------------|----------------------------------------------------------------------------------------------------|-----------|---------------------|------------------|
| File Project Op   | tions Comm     | ands Help                                                                                                    |           |                     |                  |
| - Custom Commands | ;              | Current Project Directory                                                                                                    |           | <u>– D</u> isplay F | File Types       |
| Process R         | un File        | C:\NPGS\Projects\Daton\                                                                                                    | •         |                     | ern Files 🔻      |
| Bun File B        | Editor         |                                                                                                    |           | Jean acc            |                  |
| Show Bu           | in File        | File Name                                                                                                    | Туре      | Size                | Time and Date 🔺  |
| 5100010           | -              | Prochip_4_06_spot2.dc2                                                                                                    | DesignCAD | 5,490               | 07-20-2012 10:   |
| DesignCAD         | Express        | Chip_4_06_spot3.dc2                                                                                                    | DesignCAD | 4,544               | 07-17-2012 21:   |
| Estimate To       | tal Time       | Prochip_4_06_spot1.dc2                                                                                                    | DesignCAD | 3,939               | 07-17-2012 21:   |
| Simulate V        | Vriting        | chip_4_06_spot3 ada                                                                                                    | GDS2 file | 4,096               | 07-17-2012 20:   |
|                   |                | Convert to DC2                                                                                                    | GDS2 file | 4,096               | 07-17-2012 20:   |
| KUICK Me - Us     | ser Notes>     | rhip_4_06_spot1.gds                                                                                                    | GDS2 file | 4,096               | 07-17-2012 20:   |
| NPGS Ma           | anual          | <mark>₽</mark> chip_4_01_spot10.dc2                                                                                                    | DesignCAD | 5,580               | 07-13-2012 19:   |
| Run Files         | DC2 Files      | chip_4_01_spot10.gds                                                                                                    | GDS2 file | 4,096               | 07-13-2012 19:   |
| LastBun log       | Project log    | Chip_4_01_spot2.dc2                                                                                                    | DesignCAD | 5,858               | 07-13-2012 17:   |
|                   |                | <mark>P⊿</mark> chip_4_01_spot1.dc2                                                                                                    | DesignCAD | 3,856               | 07-13-2012 17:   |
| Set WD=6.0        | Read WD        | □ alignment-contact_test.dc2                                                                                                    | DesignCAD | 4,777               | 07-13-2012 17:   |
| Do Backlash       | Backlash Off   | hip_4_01_spot2.gds                                                                                                    | GDS2 file | 4,096               | 07-13-2012 17:   |
| NPGS Mode         | SEM Mode       | hip_4_01_spot1.gds                                                                                                    | GDS2 file | 2,048               | 07-13-2012 17:   |
|                   |                | lignment-contact_test.gds                                                                                                    | GDS2 file | 4,096               | 07-13-2012 17:   |
| DAC (0,0)         | AC (+10,+10)   | <mark>₽</mark> device_contacts_2writes.dc2                                                                                                    | DesignCAD | 5,312               | 07-12-2012 15:   |
| Сору То           | Copy From      | device_contacts_1write.dc2                                                                                                    | DesignCAD | 4,959               | 07-12-2012 15:   |
| View Text File    | Blank Screen   | device_contacts_2writes.gds                                                                                                    | GDS2 file | 4,096               | 07-12-2012 14:   |
|                   |                | device_contacts_1 write.gds                                                                                                    | GDS2 file | 4,096               | 07-12-2012 14:   |
| Auto Logging M    | lode           | Provide the second second seco | DesignCAD | 49,106              | 07-10-2012 19:   |
| Exposure Scale    | 1 000          | Exposure_Array_DesignCAD_multi.gds                                                                                                    | GDS2 file | 24,576              | 07-10-2012 19:   |
| Beam Current      | 1.000          | kathryntest.dc2                                                                                                    | DesignCAD | 2,816               | 07-09-2012 19: 🔻 |
|                   |                | •                                                                                                    |           |                     | •                |
|                   |                |                                                                                                    |           |                     |                  |
| chip_4_06_spot    | 3.gds          |                                                                                                    |           |                     | N?               |

step 2.1 - change drawing unit size to 1 and press convert:

| ( | GDSII Pattern Co                                                                                                 | nversion                                                                 |                                             |                                                     |  |
|---|----------------------------------------------------------------------------------------------------|--------------------------------------------------------------------------|---------------------------------------------|-----------------------------------------------------|--|
|   |                                                                                                    |                                                                          |                                             |                                                     |  |
|   | File to Convert:                                                                                                 | chip_4_06_spot3.                                                         | gds                                         |                                                     |  |
| l | <u>O</u> utput File:                                                                                             | chip_4_06_spot3.                                                         | dc2                                         |                                                     |  |
|   | Options:                                                                                                    |                                                                          |                                             |                                                     |  |
|   | <u>D</u> esign CAD Co                                                                                            | lor Mode:<br>ignCAD Color to M<br>SII Layer # as De:<br>SII DataType/Box | atch Assigne<br>signCAD Colo<br>Type as Des | ed GDSII Layer #<br>or in Layer = 1<br>ignCAD Color |  |
|   | DesignCAD Dr.                                                                                                    | awing <u>U</u> nit Size:                                                 |                                             |                                                     |  |
|   | Line Type Scale (for Filled Polygons):                                                                           |                                                                          |                                             |                                                     |  |
|   | Error Checking Mode:<br><ul> <li>Normal Mode</li> <li>Verbose Mode</li> <li>Save to File: gds_out.txt</li> </ul> |                                                                          |                                             |                                                     |  |
|   | Cor                                                                                                    | wert                                                                     | Cano                                        | el                                                  |  |

step 3 - right click on new dc2 file and select DesignCAD Express:

| Nanometer Pa   | attern Generatio | n System - Project: Daron                                                                                                    |           |                     |                  |
|----------------|------------------|----------------------------------------------------------------------------------------------------|-----------|---------------------|------------------|
| File Project ( | Options Comn     | ands Help                                                                                                    |           |                     |                  |
| Custom Commar  | nds              | Current Project Directory                                                                                                    |           | <u>– D</u> isplay F | ïle Types        |
| Process        | Run File         | C:\NPGS\Projects\Daron\                                                                                                    | -         | Design              | AD Files 👻       |
| Bun Fi         | le Editor        |                                                                                                    |           | 1                   |                  |
| Show I         | Run File         | File Name                                                                                                    | Туре      | Size                | Time and Date 🔺  |
| DeviewCd       | DEveryon         | Chip_4_01_spot1_screenshot.dc2                                                                                                    | DesignCAD | 2,461               | 07-20-2012 11:   |
| Designua       | U Express        | <mark>₽</mark> ° chip_4_06_spot2.dc2                                                                                                    | DesignCAD | 5,490               | 07-20-2012 10:   |
| Estimate       | Total Time       | Chip_4_06_spot3.dc2                                                                                                    | DesignCAD | 4,544               | 07-17-2012 21:   |
| Simulate       | e Writing        | Page chip_4_06_spot1.dc DesignCAD Express                                                                                                    | nCAD      | 3,939               | 07-17-2012 21:   |
| Click Me -     | Liser Notes>     | Chip_4_01_spot10.d Run File Editor                                                                                                    | nCAD      | 5,580               | 07-13-2012 19:   |
|                | 0.561140(632     | Provide the second second sec | nCAD      | 5,858               | 07-13-2012 17:   |
| NPGS           | Manual           | Page chip_4_01_spot1.dc view Text File                                                                                                    | nCAD      | 3,856               | 07-13-2012 17:   |
| Run Files      | DC2 Files        | alignment-contact_test.dc2                                                                                                    | DesignCAD | 4,777               | 07-13-2012 17:   |
| LastRun.log    | Proiect.log      | device_contacts_2writes.dc2                                                                                                    | DesignCAD | 5,312               | 07-12-2012 15:   |
| C-11/D C 0     | Deedly/D         | device_contacts_1write.dc2                                                                                                    | DesignCAD | 4,959               | 07-12-2012 15:   |
|                | Read WD          | Exposure_Array_DesignCAD_multi.dc2                                                                                                    | DesignCAD | 49,106              | 07-10-2012 19:   |
| Do Backlash    | Backlash Off     | kathryntest.dc2                                                                                                    | DesignCAD | 2,816               | 07-09-2012 19:   |
| NPGS Mode      | SEM Mode         | Exposure_Array_L-Edit_single_data0_2.dc2                                                                                                    | DesignCAD | 1,285               | 07-09-2012 19:   |
|                | DAC (+10 +10)    | Exposure_Array_DesignCAD_single.dc2                                                                                                    | DesignCAD | 1,285               | 07-09-2012 18:   |
|                | 0.5              | Exposure_Array_DesignCAD_single_2.dc2                                                                                                    | DesignCAD | 1,285               | 07-09-2012 18:   |
| Copy Io        | Copy From        | Exposure_Array_DesignCAD_single_2_data0.dc2                                                                                                    | DesignCAD | 1,285               | 07-09-2012 18:   |
| View Text File | Blank Screen     | Exposure_Array_DesignCAD_single_3_data0.dc2                                                                                                    | DesignCAD | 1,285               | 07-09-2012 18:   |
| - Auto Longing | - Mada           | Exposure_Array_AutoCAD_single_data0_2.dc2                                                                                                    | DesignCAD | 1,303               | 07-09-2012 17:   |
| Auto Logging   | g mode           | Exposure_Array_AutoCAD_single_data0.dc2                                                                                                    | DesignCAD | 1,368               | 07-09-2012 17:   |
| Exposure Sc    | ale 1.000        | Exposure_Array_DesignCAD_single_data0.dc2                                                                                                    | DesignCAD | 1,285               | 07-09-2012 17:   |
| Beam Curre     | ent              | Exposure_Array_AutoCAD_single_data1.dc2                                                                                                    | DesignCAD | 1,368               | 07-09-2012 17: 👻 |
|                |                  |                                                                                                    |           |                     | 4                |
|                |                  |                                                                                                    |           |                     |                  |
| chip_4_06_sp   | ot3.dc2          |                                                                                                    |           |                     | N?               |

step 3.1 - click NPGS - setdump

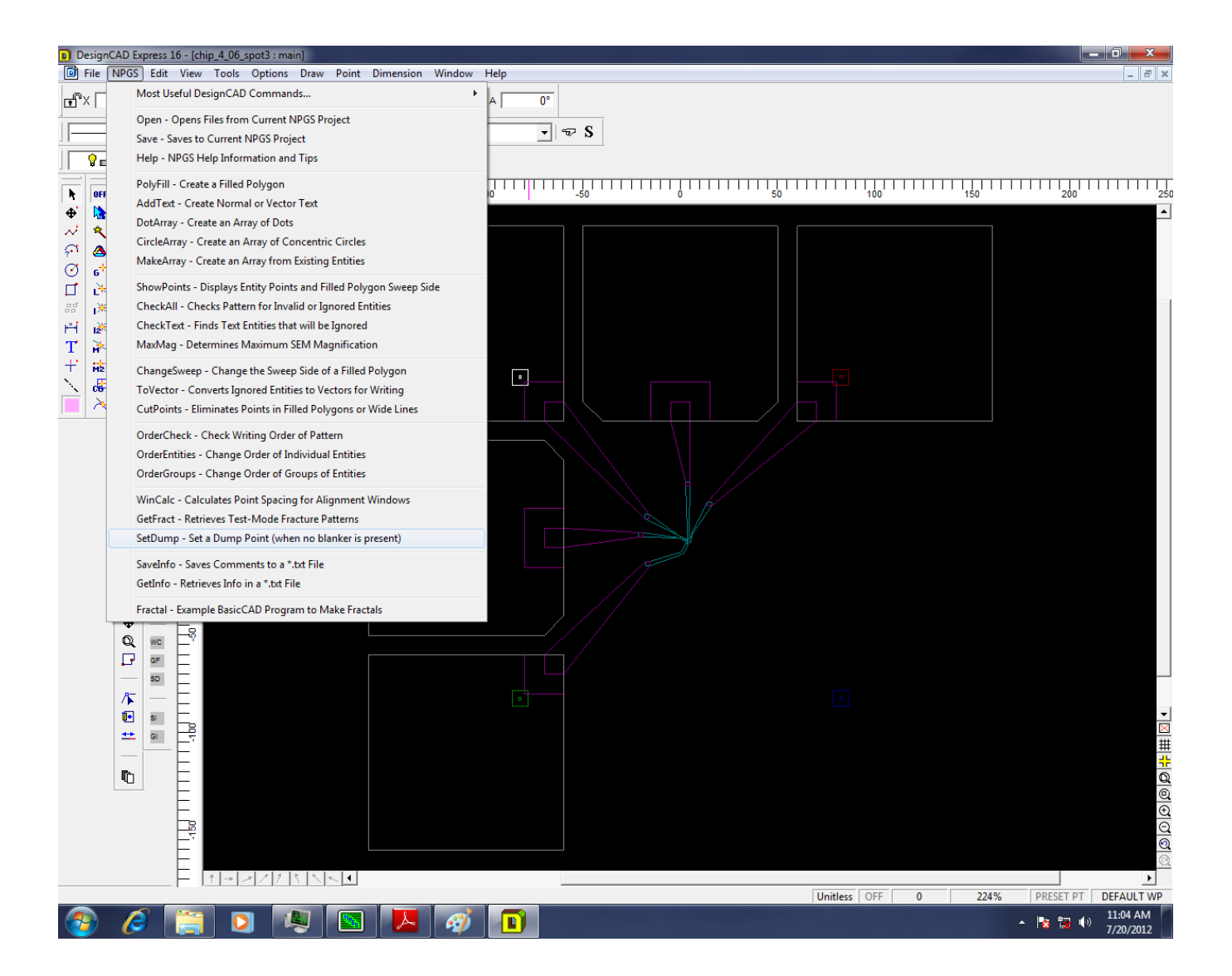

step 3.1.1 - the dump point is green:

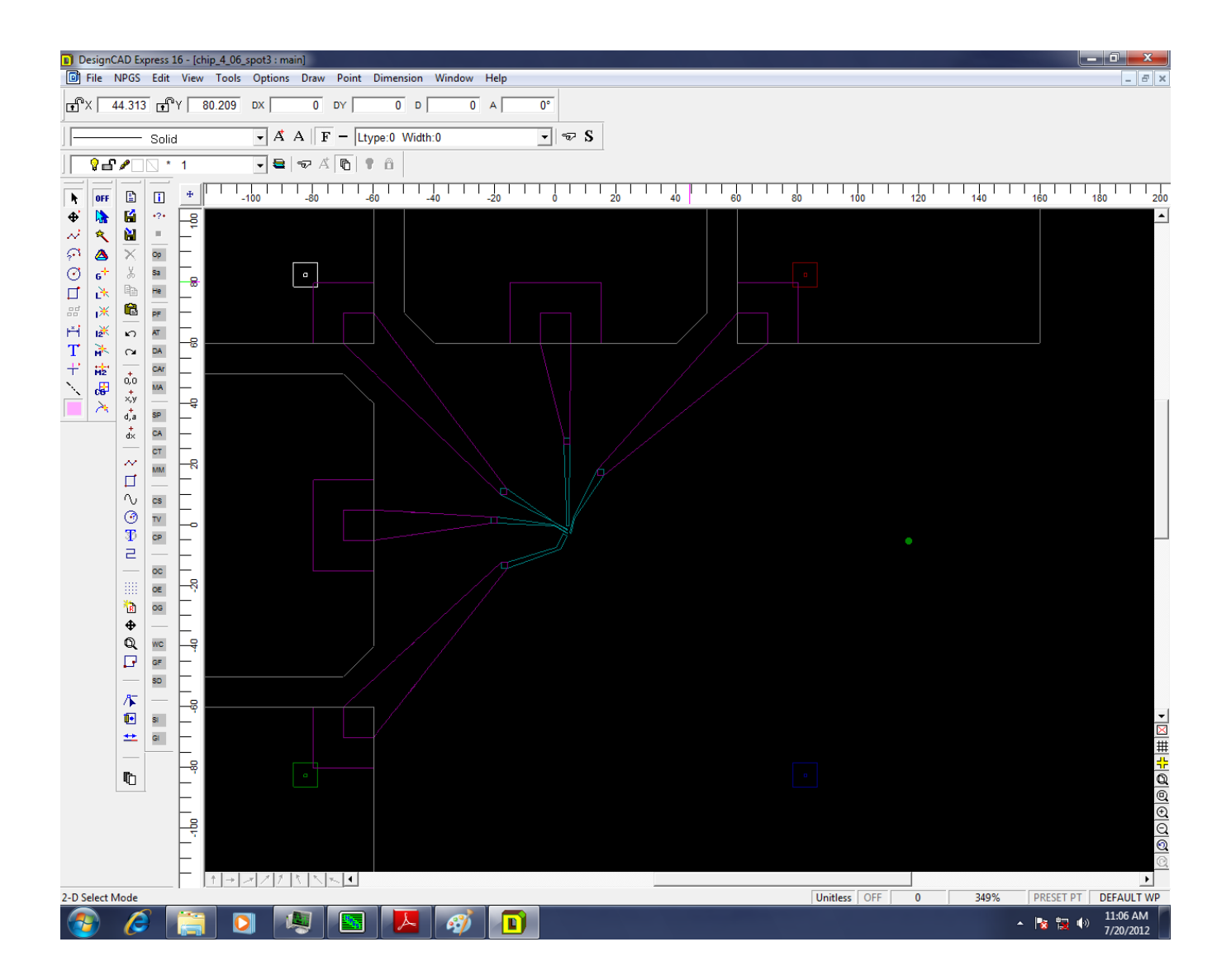

step 3.2 - click NPGS - MaxMag:

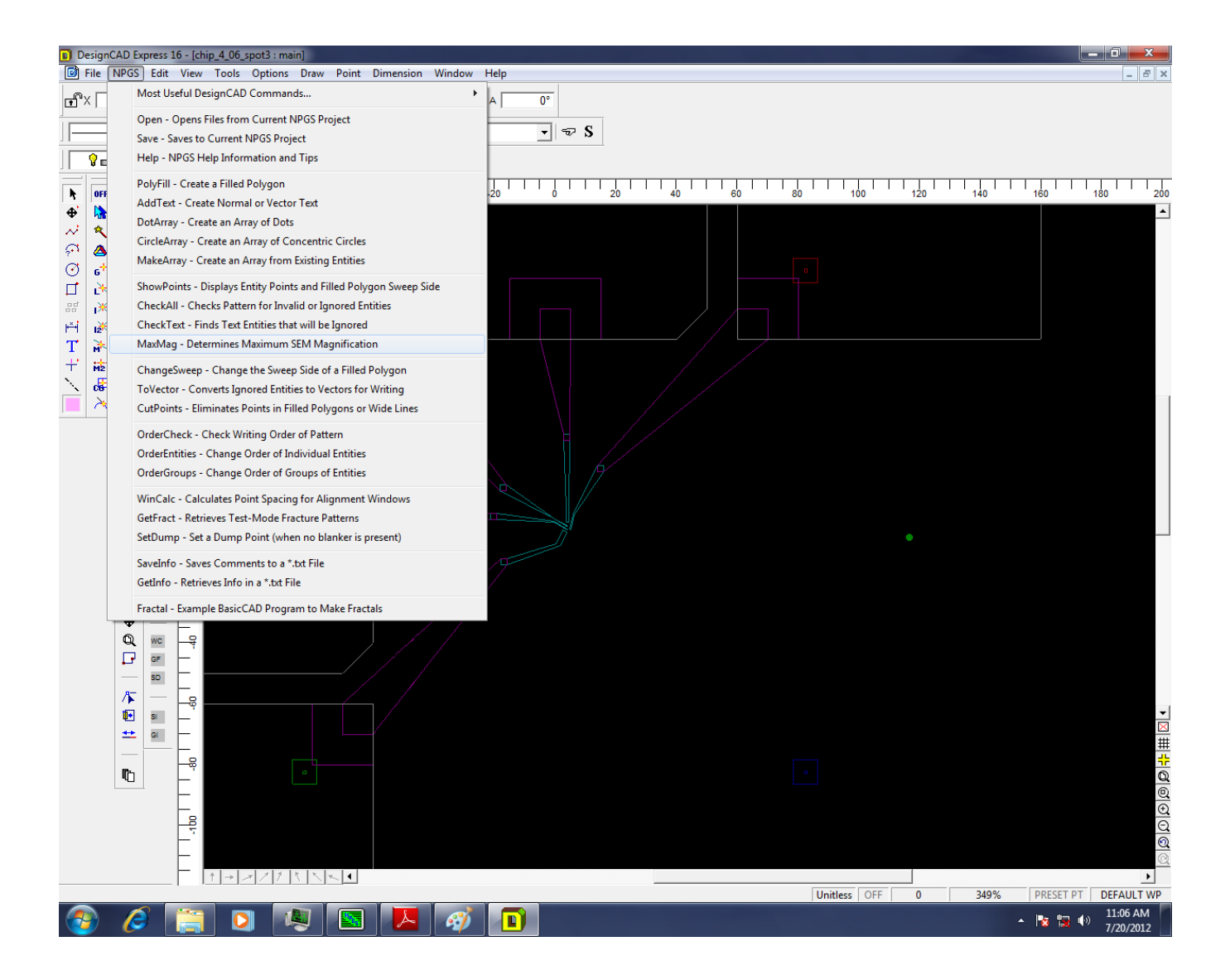

step 3.3 - click NPGS - save - exit when done - then re-open to double check dump existence:

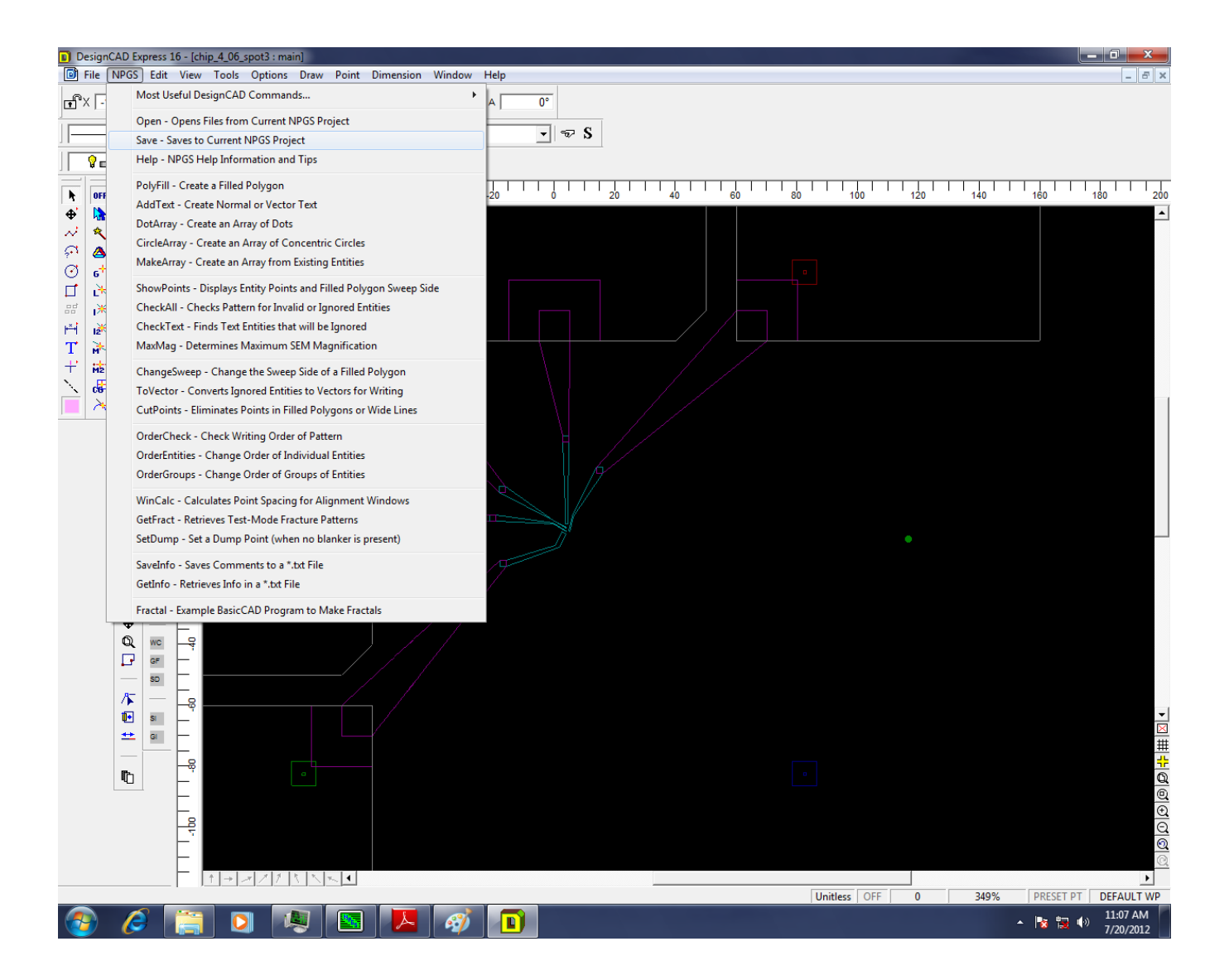

step 4 - right click on dc2 - choose run file editor:

| Nanometer Pa                                                                                                    | attern Generatio | System - Project: Daron                                                                                                    |           |                     | _ <b>D</b> X     |
|----------------------------------------------------------------------------------------------------|------------------|----------------------------------------------------------------------------------------------------|-----------|---------------------|------------------|
| File Project C                                                                                                    | Options Comm     | ands Help                                                                                                    |           |                     |                  |
| - Custom Comman                                                                                                    | ıds              | Current Project Directory                                                                                                    |           | – <u>D</u> isplay P | ile Types        |
| Process                                                                                                    | Run File         | C:\NPGS\Projects\Daron\                                                                                                    | -         | DesignC             | AD Files 👻       |
| Run Fil                                                                                                    | le Editor        | ,                                                                                                    |           |                     |                  |
| Show F                                                                                                    | Run File         | File Name                                                                                                    | Туре      | Size                | Time and Date 🔺  |
| DesignCá                                                                                                    |                  | Chip_4_06_spot3.dc2                                                                                                    | DesignCAD | 4,541               | 07-20-2012 11:   |
| Designar                                                                                                    | D Express        | Chip_4_01_spot1_screet DesignCAD Express                                                                                                    | CAD       | 2,461               | 07-20-2012 11:   |
| Estimate                                                                                                    | Fotal Time       | 2° chip_4_06_spot2.dc2 Run File Editor                                                                                                    | DAD       | 5,490               | 07-20-2012 10:   |
| Simulate                                                                                                    | e Writing        | Chip_4_06_spot1.dc2                                                                                                    | DAD       | 3,939               | 07-17-2012 21:   |
| <click -<="" me="" td=""><td>Leer Notes&gt;</td><td>Chip_4_01_spot10.dc</td><td>DAD</td><td>5,580</td><td>07-13-2012 19:</td></click> | Leer Notes>      | Chip_4_01_spot10.dc                                                                                                    | DAD       | 5,580               | 07-13-2012 19:   |
|                                                                                                    | User notes/      | 2° chip_4_01_spot2.dc2                                                                                                    | DesignCAD | 5,858               | 07-13-2012 17:   |
| NPGS                                                                                                    | Manual           | 2º chip_4_01_spot1.dc2                                                                                                    | DesignCAD | 3,856               | 07-13-2012 17:   |
| Run Files                                                                                                    | DC2 Files        | 2º alignment-contact_test.dc2                                                                                                    | DesignCAD | 4,777               | 07-13-2012 17:   |
| LastBun.log                                                                                                    | Project.log      | 2º device_contacts_2writes.dc2                                                                                                    | DesignCAD | 5,312               | 07-12-2012 15:   |
| Cathyle C.O.                                                                                                    | Deedly/D         | 2º device_contacts_1 write.dc2                                                                                                    | DesignCAD | 4,959               | 07-12-2012 15:   |
| Set WD=6.0                                                                                                    | Read WD          | 2º Exposure_Array_DesignCAD_multi.dc2                                                                                                    | DesignCAD | 49,106              | 07-10-2012 19:   |
| Do Backlash                                                                                                    | Backlash Off     | <mark>₽</mark> kathryntest.dc2                                                                                                    | DesignCAD | 2,816               | 07-09-2012 19:   |
| NPGS Mode                                                                                                    | SEM Mode         | 2 Exposure_Array_L-Edit_single_data0_2.dc2                                                                                                    | DesignCAD | 1,285               | 07-09-2012 19:   |
|                                                                                                    | DAC (+10 +10)    | 2º Exposure_Array_DesignCAD_single.dc2                                                                                                    | DesignCAD | 1,285               | 07-09-2012 18:   |
| DAC (0,0)                                                                                                    | DAC (+10,+10)    | 2º Exposure_Array_DesignCAD_single_2.dc2                                                                                                    | DesignCAD | 1,285               | 07-09-2012 18:   |
| Сору То                                                                                                    | Copy From        | Prosure_Array_DesignCAD_single_2_data0.dc2                                                                                                    | DesignCAD | 1,285               | 07-09-2012 18:   |
| View Text File                                                                                                    | Blank Screen     | Provide the second state of the second state of the second state o | DesignCAD | 1,285               | 07-09-2012 18:   |
|                                                                                                    |                  | 2.dc2 Exposure_Array_AutoCAD_single_data0_2.dc2                                                                                                    | DesignCAD | 1,303               | 07-09-2012 17:   |
| Auto Logging                                                                                                    | ) Mode           | 2º Exposure_Array_AutoCAD_single_data0.dc2                                                                                                    | DesignCAD | 1,368               | 07-09-2012 17:   |
| Exposure Sc                                                                                                    | ale 1 000        | 2º Exposure_Array_DesignCAD_single_data0.dc2                                                                                                    | DesignCAD | 1,285               | 07-09-2012 17:   |
| Beam Curre                                                                                                    | nt               | 2º Exposure_Array_AutoCAD_single_data1.dc2                                                                                                    | DesignCAD | 1,368               | 07-09-2012 17: 🔻 |
|                                                                                                    |                  | · · · · · · · · · · · · · · · · · · ·                                                                                                    |           |                     | - · · ·          |
|                                                                                                    |                  |                                                                                                    |           |                     |                  |
| chip_4_06_spo                                                                                                    | ot3.dc2          |                                                                                                    |           |                     | NY               |

step 4.1 - for fine contacts process 2 entities - set params as shown - pattern name is name of dc2 file:

| NPGS Run File Editor - Project: Daron File: NoName            |                                                     |
|---------------------------------------------------------------|-----------------------------------------------------|
| File Edit Help                                                |                                                     |
| Entity Entries                                                | Highlighted Entity Data                             |
| Number of entities to process                                 | Non-Stop Writing ModeYes                            |
| Allow Advanced Modes Yes 🗾                                    | Disable Automated Stage Control No                  |
| 1. Entity Type Alignment 💽                                    | Disable Digital SEM Control                         |
| Alignment Mode Manual 📃                                       | Disable X-Y-Focus Mode                              |
| Pattern Name                                                  | Disable Automated Beam Reading Yes 💌 💌              |
| Number of times to repeat pattern                             | Time Between Readings (Minutes) 20.0                |
| XY Move to Pattern Center (µm,µm) 0,0                         | Check Beam Reading Before                           |
| 2. Entity Type Pattern 💌                                      | Enable Global Rotation Correction No                |
| Pattern Name                                                  | Offset for Stage Rotation Adjustment 1,0            |
| Number of times to repeat pattern                             | Offset for Stage Matrix (Optional)                  |
| XY Move to Pattern Center (μm,μm) 0,0                         |                                                     |
|                                                               |                                                     |
|                                                               |                                                     |
|                                                               |                                                     |
|                                                               |                                                     |
|                                                               |                                                     |
|                                                               |                                                     |
|                                                               |                                                     |
|                                                               |                                                     |
|                                                               |                                                     |
|                                                               |                                                     |
|                                                               |                                                     |
| Insert Entity Cut Entity Copy Entity Paste Entity             | Set <u>D</u> oses P <u>rint S</u> ave E <u>x</u> it |
| Up to 5000 Entities can be created using the Run File Editor. | You can now save changes.                           |

step 4.2 - 1st entity is alignment - set params as shown - insert measured beam current in pA:

| NPGS Run File Editor - Project: Daron File: NoName          |                                       |
|-------------------------------------------------------------|---------------------------------------|
| File Edit Help                                              |                                       |
| Entity Entries                                              | Highlighted Entity Data               |
| Number of entities to process 2                             | Layer 1                               |
| Allow Advanced Modes Yes 💌                                  | Origin Offset (x,y) (μm,μm) 0,0       |
| 1. Entity Type Alignment                                    | Magnification                         |
| Alignment Mode Manual 💌                                     | Center-to-Center Distance (nm) 50.86  |
| Pattern Name                                                | Line Spacing                          |
| Number of times to repeat pattern                           | Configuration Parameter               |
| XY Move to Pattern Center (μm,μm) 0,0                       | Measured Beam Current                 |
| 2. Entity Type Pattern                                      | Dwell: Color 1 🗆 Counts 15            |
| Pattern Name                                                | Layer 2Window                         |
| Number of times to repeat pattern                           | Origin Offset (x,y) (μm,μm) 0,0       |
| XY Move to Pattern Center (μm,μm) 0,0                       | Magnification                         |
|                                                             | Center-to-Center Distance (nm) 50.86  |
|                                                             | Line Spacing                          |
|                                                             | Configuration Parameter               |
|                                                             | Measured Beam Current                 |
|                                                             | Dwell: Color 1                        |
|                                                             | Layer 3                               |
|                                                             | Origin Offset (x,y) (μm,μm) 0,0       |
|                                                             | Magnification                         |
|                                                             | Center-to-Center Distance (nm) 50.86  |
|                                                             | Line Spacing                          |
|                                                             | · · · · · · · · · · · · · · · · · · · |
| Insert Entity Cut Entity Copy Entity Paste Entity           | Set Doses Print Save Exit             |
| Layer 1: Measured Beam Current limits: 1.0 < X < 10000000.0 | You can now save changes.             |

step 4.2.1 - skip all non alignment layers:

NPGS Run File Editor - Project: Daron File: NoName

| File Edit Help                                                                                   |                                      |  |  |
|--------------------------------------------------------------------------------------------------|--------------------------------------|--|--|
| Entity Entries                                                                                   | Highlighted Entity Data              |  |  |
| Number of entities to process                                                                    | Dwell: Color 1                       |  |  |
| Allow Advanced Modes Yes 💌                                                                       | Layer 4                              |  |  |
| 1. Entity Type Alignment 💌                                                                       | Origin Offset (x,y) (μm,μm) 0,0      |  |  |
| Alignment Mode Manual 💌                                                                          | Magnification                        |  |  |
| Pattern Name                                                                                     | Center-to-Center Distance (nm) 50.86 |  |  |
| Number of times to repeat pattern                                                                | Line Spacing (nm) 50.86              |  |  |
| XY Move to Pattern Center (μm,μm) 0,0                                                            | Configuration Parameter              |  |  |
| 2. Entity Type Pattern 💌                                                                         | Measured Beam Current                |  |  |
| Pattern Name                                                                                     | Dwell: Color 1 Counts 15             |  |  |
| Number of times to repeat pattern                                                                | Layer 6                              |  |  |
| XY Move to Pattern Center (μm,μm) 0,0                                                            | Origin Offset (x,y) (μm,μm) 0,0      |  |  |
|                                                                                                  | Magnification                        |  |  |
|                                                                                                  | Center-to-Center Distance (nm) 50.86 |  |  |
|                                                                                                  | Line Spacing (nm) 50.86              |  |  |
|                                                                                                  | Configuration Parameter              |  |  |
|                                                                                                  | Measured Beam Current                |  |  |
|                                                                                                  | Dwell: Color 1 🗖 Counts 15           |  |  |
|                                                                                                  | Layer 7Skip 💌                        |  |  |
|                                                                                                  | Origin Offset (x,y) (μm,μm) 0,0      |  |  |
|                                                                                                  | Magnification                        |  |  |
|                                                                                                  | Center-to-Center Distance            |  |  |
|                                                                                                  | ·                                    |  |  |
| Insert Entity Cut Entity Copy Entity Paste Entity                                                | Set Doses Print Save Exit            |  |  |
| Layer 6: Select the appropriate setting for each layer in the pattern. You can now save changes. |                                      |  |  |

step 4.3 - 2nd entity for fine contacts - skip all alignment layers - change line to area dose:

|  | 82 |
|--|----|
|  | ~  |

| File Edit Help                                        |                                                             |
|-------------------------------------------------------|-------------------------------------------------------------|
| Entity Entries                                        | Highlighted Entity Data                                     |
| Number of entities to process 2                       | Layer 4Skip 🗾 📥                                             |
| Allow Advanced Modes Yes 💌                            | Origin Offset (x,y) (μm,μm) 0,0                             |
| 1. Entity Type Alignment 💌                            | Magnification                                               |
| Alignment Mode Manual 💌                               | Center-to-Center Distance (nm) 18.31                        |
| Pattern Name                                          | Line Spacing                                                |
| Number of times to repeat pattern                     | Configuration Parameter                                     |
| XY Move to Pattern Center (μm,μm) 0,0                 | Measured Beam Current (pA) 10.0                             |
| 2. Entity Type Pattern                                | Multiple Pass Mode Disable                                  |
| Pattern Name                                          | Dwell: Color 1 ■                                            |
| Number of times to repeat pattern                     | Line Dose (nC/cm) 1.30                                      |
| XY Move to Pattern Center (μm,μm) 0,0                 | Layer 6Continuous                                           |
|                                                       | Origin Offset (x,y) (μm,μm) 0,0                             |
|                                                       | Magnification                                               |
|                                                       | Center-to-Center Distance (nm) 5.09                         |
|                                                       | Line Spacing                                                |
|                                                       | Configuration Parameter                                     |
|                                                       | Measured Beam Current (pA) 10.0                             |
|                                                       | Multiple Pass Mode Disable 🗾 💌                              |
|                                                       | Dwell: Color 1 🔲                                            |
|                                                       | Line Dose (nC/cm) 1.29997 📃 🗨                               |
|                                                       | Layer 7                                                     |
|                                                       | Point                                                       |
| Insert Entity Cut Entity Copy Entity Paste Entity     | Set <u>D</u> oses P <u>r</u> int <u>S</u> ave E <u>x</u> it |
| Layer 6: Area Dose limits: 0.00001 < X < 100000000.00 | You can now save changes.                                   |

step 4.3.1 - enter params as shown - same for each layer! - skip contact pad layer - remember to update measured current

| NPGS Run File Editor - Project: Daron File: NoName          |                         |                            | _ <b>D</b> _ X                    |   |
|-------------------------------------------------------------|-------------------------|----------------------------|-----------------------------------|---|
| File Edit Help                                              |                         |                            |                                   |   |
| Entity Entries                                              | - Highlighted Entity Da | ata                        |                                   |   |
| Number of entities to process 2                             | Layer 6                 |                            | 🔜 Continuous 🔄 💆                  | 1 |
| Allow Advanced Modes Yes 💌                                  | Origin Offset (x,y)     | μm,μ                       | .m) 0,0                           |   |
| 1. Entity Type Alignment                                    | Magnification           |                            | 900                               |   |
| Alignment Mode Manual 💌                                     | Center-to-Center Dist   | tance(n                    | m) 5.09                           |   |
| Pattern Name                                                | Line Spacing            |                            | m) 5.09                           |   |
| Number of times to repeat pattern                           | Configuration Parame    | eter                       | 1                                 |   |
| XY Move to Pattern Center (μm,μm) 0,0                       | Measured Beam Cur       | rent                       | <sub>λ</sub> Α) <mark>10.0</mark> |   |
| 2. Entity Type Pattern                                      | Multiple Pass Mode .    |                            | Disable 📃 💌                       |   |
| Pattern Name                                                | Dwell: Color 1 🗖        |                            | ec) 7.761                         |   |
| Number of times to repeat pattern                           | Area Dose               | (μC/cr                     | m²) 300.00 📃 💌                    |   |
| XY Move to Pattern Center (μm,μm) 0,0                       | Layer 7                 |                            | Continuous 🛛 💌                    |   |
|                                                             | Origin Offset (x,y)     | (µm,µ                      | .m) 0,0                           |   |
|                                                             | Magnification           |                            | 900                               |   |
|                                                             | Center-to-Center Dist   | tance(n                    | m) 5.09                           |   |
|                                                             | Line Spacing            |                            | m) 5.09                           |   |
|                                                             | Configuration Parame    | eter                       | 1                                 |   |
|                                                             | Measured Beam Cur       | rent                       | A) 10.0                           |   |
|                                                             | Multiple Pass Mode .    |                            | Disable 💌                         |   |
|                                                             | Dwell: Color 1 🔳        |                            | ec) 7.761                         |   |
|                                                             | Area Dose               | (μC/cr                     | m²) 300.00 💌                      |   |
|                                                             | Layer 8                 |                            | Skip 🔽 –                          |   |
|                                                             |                         |                            |                                   |   |
| Insert Entity Cut Entity Copy Entity Paste Entity           | Set <u>D</u> oses       | P <u>r</u> int <u>S</u> ar | ve E <u>x</u> it                  |   |
| Layer 6: Measured Beam Current limits: 1.0 < X < 10000000.0 |                         | You can now save cha       | anges.                            | ? |

step 4.4 - save run file - extension RF6 - and exit:

| NPGS Run File Editor - Project: Daron File: NoName |                                     |
|----------------------------------------------------|-------------------------------------|
| File Edit Help                                     |                                     |
| Entity Entries                                     | Highlighted Entity Data             |
| Number of entities to process 2                    | Area Dose                           |
| Allow Advanced Modes Yes                           | Layer 7Continuous                   |
| 1. Entity Type Alignment                           | Origin Offset (x,y) (μm,μm) 0,0     |
| Alignment Mode Manual                              | Magnification                       |
| Pattern Name chip_4_06_spot3                       | Center-to-Center Distance (nm) 5.09 |
| Number of times to repeat pattern                  | Line Spacing (nm) 5.09              |
| XY Move to Pattern Center (μm,μm) 0,0              | Configuration Parameter             |
| 2. Entity Type Pattern                             | Measured Beam Current (pA) 10.0     |
| Pattern Name chip_4_06_spot3                       | Multiple Pass Mode                  |
| Number of times to repeat pattern                  | Dwell: Color 1 ■                    |
| XY Move to Pattern Center (μm,μm) 0,0              | Area Dose μC/cm²) 300.00 💌          |
| Carry Due File                                     | 2 × 12                              |
| Save: Run File                                     |                                     |
| File Name                                          | Type Size Time and I                |
| 0324TR_CHIP1.RF6                                   | Run file 1,516 04-07-201 😑 35       |
| 0324TR_CHIP2_TG.RF6                                | Run file 1,508 04-07-201 86         |
| 0324TRCHIP5.RF6                                    | Run file 1,507 04-12-201            |
| 0324TRCHIP5TG.RF6                                  | Run file 1,318 04-14-201            |
| 033011.RF6                                         | Run file 1,286 03-30-201            |
| 033011SIDOSE.RF6                                   | Run file 520 04-04-201 able 💌       |
| 033011SIDOSE_2.RF6                                 | Run file 530 04-05-201              |
| 033111_1.RF6                                       | Run file 1,119 04-04-201 0 🔽        |
| 033111_2.RF6                                       | Run file 959 04-05-201              |
| 040511.RF6                                         | Run tile 829 04-05-201              |
| Insert Entity 040511_2.RF6                         | Run file 1,108 04-05-201            |
| Layer 6: Measured Beau 200 U4U511RERUN.RF6         | Run file 823 04-06-201              |
| 400011_A1.RF6                                      | Hun file 1,304 04-08-201            |
|                                                    | Run file 1,311 04-08-201            |
|                                                    |                                     |
|                                                    |                                     |
| Eile Name: chip_4_06_spot3_fine_breakou            | uts.RF6 <u>S</u> ave Cancel         |
| 生気し                                                |                                     |

step 5 - find run file - right click - process run file:

| File       Project       Options       Commands       Display File Types         Process Run File       Run File Editor       Run File Editor       Run File       Run File       Ru                                                                                                    | Nanometer Pa                       | ttern Generatio | n System - Project: Daron            | -                        |           | _ <b>_</b> ×     |
|----------------------------------------------------------------------------------------------------|------------------------------------|-----------------|--------------------------------------|--------------------------|-----------|------------------|
| Custom Commands       Display File Types         Process Run File       Run File Editor         Show Run File       Immediate Street         DesignCAD Express       C:MPGS VProjects/Daron/         Estimate Total Time       Show Run File         Simulate Writing       Chip. 4, 06, spot1_contact_pads. RF       Process Run File         Cick Me - User Notes>       Chip. 4, 06, spot2_contact_pads. RF       Process Run File         Cick Me - User Notes>       Chip. 4, 06, spot2_contact_pads. RF       Process Run File         Cick Me - User Notes>       Chip. 4, 06, spot2_contact_pads. RF       Show Run File       769       07:20:2012 10;         Run Files       DC2 Files       Chip. 4, 06, spot2_contact.pads. RF       Show Run File       769       07:20:2012 10;         Run Files       DC2 Files       Chip. 4, 06, spot2_breakouts. RF6       Show Run File       77:70:71:2012 21;         Run Files       DC2 Files       Chip. 4, 01, spot1_contact_pads. RF6       Run file       771       07:15:2012 19;         Set WD=6.0       Read WD       Chip. 4, 01, spot1_contact_pads. RF6       Run file       771       07:15:2012 19;         De Backlash       Backlash Off       Nofile       771       07:15:2012 19;       alignment-contact_lest_contact_pads. RF6       Run file       1,479       07:13:                                                                                    | File Project C                     | ptions Comn     | nands Help                           |                          |           |                  |
| Process Run File       Run File Editor         Run File Editor       Run File         Show Run File       Type       Size       Time and Date         DesignCAD Express       File Name       Type       Size       Time and Date         Estimate Total Time       Chip. 4_05_spot3_contact_pads. RF       Process Run File       769       07-20-2012 10       File Rame         Simulate Writing       Chip. 4_06_spot3_contact_pads. RF       Run File Editor       769       07-20-2012 10       File Rame         Click Me - User Notes>       Chip. 4_06_spot3_contact_pads. RF       Run File Editor       769       07-20-2012 10       File Rame/Copy         Run Files       DC2 Files       Chip. 4_06_spot3_breakouts. RF6       Run File       1.479       07.17-2012 21:         NPGS Manual       DC2 Files       Chip. 4_01_spot1_contact_pads. RF6       Run file       7107-15-2012 19:         Run Files       DC2 Files       Chip. 4_01_spot1_contact_pads. RF6       Run file       77107-2012 21:         Backlash       Backlash Diff       Or 1.52012 19:       Chip. 4_01_spot1_contact_pads. RF6       Run file       77107-152012 19:         Backlash Backlash Diff       Descus RF6       Run file       770       07-152012 19:       20:       20:       20:       20:       20:                                                                                                    | Custom Commands Display File Types |                 |                                      |                          |           |                  |
| Run File Editor       File Name       Type       Size       Time and Date         Show Run File       chip. 4. 06_spot3_cine_breakouts.Rf       Process Run File       768       07-20-2012 10.         DesignCAD Express       chip. 4. 06_spot3_contact_pads.Rf       Process Run File       768       07-20-2012 10.         Estimate Total Time       chip. 4. 06_spot3_contact_pads.Rf       Run File Editor       769       07-20-2012 10.         Simulate Writing       chip. 4. 06_spot3_contact_pads.Rf       Run File Editor       769       07-20-2012 10.         Click Me - User Notes>       chip. 4. 06_spot3_contact_pads.Rf       Run File       1.479       07-17-2012 21.         NPGS Manual       chip. 4. 06_spot3_contact_pads.RF6       Run File       1.485       07-17-2012 21.         Run File       DC2 Files       chip. 4. 01_spot10_contact_pads.RF6       Run file       717-2012 21.         Run File       DC2 Files       chip. 4. 01_spot10_contact_pads.RF6       Run file       771       07-15-2012 19.         Set WD=60       Read WD       Schip.4.01_spot10_contact_pads.RF6       Run file       771       07-15-2012 19.         Do Backlash       Backlash Diff       chip.4.01_spot1_contact_pads.RF6       Run file       1.479       07-13-2012 17.         DAC (0.0)       DAC (+0.1.9101 <td>Process</td> <td>Run File</td> <td>C:\NBCC\Breinste\Deren</td> <td colspan="3"></td> | Process                            | Run File        | C:\NBCC\Breinste\Deren               |                          |           |                  |
| Tige Size Time and Date         Show Run File       Chip, 4, 06, spol3, fine, breakouts, Rfs       Process Run File       1,479       07-20-2012 11:         DesignCAD Express       Chip, 4, 06, spol3, contact_pads, Rf       Process Run File       768       07-20-2012 10:         Estimate Total Time       Chip, 4, 06, spol3, contact_pads, Rf       Run File Editor       769       07-20-2012 10:         Simulate Writing       Chip, 4, 06, spol3, contact_pads, Rf       Run File Editor       769       07-20-2012 10:         Click Me - User Notes>       Chip, 4, 06, spol3, breakouts, RF6       Run File       1,479       07-17-2012 21:         NPGS Manual       Chip, 4, 06, spol2, breakouts, RF6       Print Run File       1,483       07-17-2012 21:         Run File       D 2       Chip, 4, 01, spol10, contact_pads, RF6       Run file       771       07-15-2012 19:         LastRun.log       Project.log       Chip, 4, 01, spol10, contact_pads, RF6       Run file       771       07-15-2012 19:         Set WD=60       Read WD       Salignment-contact_test_contact_pads, RF6       Run file       1,479       07-13-2012 19:         D B Backlash       Backlash Off       Bank Screen       Chip, 4, 01, spol1_breakouts, RF6       Run file       1,479       07-13-2012 17:         D AC (0,0)       DAC (                                                                                | Bup Fil                            | e Editor        | C. WEDS FOJECTS DAION                |                          | Inunnie   |                  |
| Show Hun File1 (1)0.03 spoil1 (1)0.03 spoil1 (1)0.03 spoil1 (1)0.03 spoil1 (1)0.03 spoil0.03 spoil                                                                                                    |                                    |                 | File Name                            | Tupe                     | Size      | Time and Date    |
| DesignCAD ExpressChip_4_06_spot1_contact_pads.RFProcess Run File76807-20-2012 10Estimate Total TimeChip_4_06_spot1_contact_pads.RFRun File Editor76907-20-2012 10Simulate WritingChip_4_06_spot2_contact_pads.RFShow Run File76907-20-2012 10Click Me - User Notes>Chip_4_06_spot2_contact_pads.RFShow Run File1,47907-17-2012 21NPGS ManualChip_4_06_spot2_breakouts.RF6Print Run File1,48507-17-2012 21Run FilesDC2 FilesChip_4_01_spot1_contact_pads.RF6Run file77107-15-2012 19LastRun.logProject.logChip_4_01_spot1_contact_pads.RF6Run file77107-15-2012 19Set WD=6.0Read WDChip_4_01_spot1_contact_pads.RF6Run file77107-15-2012 19Do BacklashBacklash OffSchip_4_01_spot1_contact_pads.RF6Run file77107-15-2012 19NPGS ModeSEM ModeChip_4_01_spot1_breakouts.RF6Run file77107-15-2012 19Do BacklashBacklash OffSchip_4_01_spot1_breakouts.RF6Run file1,47007-13-2012 17DAC (0,0)DAC (+10,+10)Chip_4_01_spot1_breakouts.RF6Run file1,47907-13-2012 17Copy ToCopy FromView Text FileBlank Screen1,0001,87607-11-2012 17View Text FileBlank Screen1,0002,1876Run file1,00107-12-2012 17View Text FileBlank Screen1,0002,1876Run file1,00007-12-2012 17<                                                                                                    | Show F                             | lun File        | chin 4.06 spot3 fine breakouts BSS   | Pum film                 | 1 479     | 07-20-2012 11    |
| Estimate Total Timechip, 4_06_spot3_contact_pads.RFRun File Editor76907-20-2012 10Simulate Writingchip, 4_06_spot3_contact_pads.RFShow Run File1,47907-17-2012 21:Click Me · User Notes>chip, 4_06_spot3_breakouts.RF6Print Run File1,48507-17-2012 21:NPGS Manualchip, 4_06_spot3_breakouts.RF6Rename/Copy1,48307-17-2012 21:Run FilesDC2 Fileschip, 4_01_spot1_breakouts.RF6Rename/Copy1,48307-17-2012 21:LastRun logProject.logchip, 4_01_spot1_contact_pads.RF6Run file77107-15-2012 19:Set WD=6.0Read WDchip, 4_01_spot1_contact_pads.RF6Run file77107-15-2012 19:Do BacklashBacklash OffChip, 4_01_spot1_breakouts.RF6Run file77807-13-2012 19:NPGS ModeSEM ModeChip, 4_01_spot1_breakouts.RF6Run file1,47007-13-2012 19:Do BacklashBacklash OffChip, 4_01_spot1_breakouts.RF6Run file1,47007-13-2012 19:Copy ToCopy FromCopy FromChip, 4_01_spot1_breakouts.RF6Run file1,47007-13-2012 17:Mevice_contacts_1wite.RF6Run file1,00007-12-2012 17:07-13-2012 17:07-13-2012 17:Mevice_contacts_1wite.RF6Run file1,00007-12-2012 17:07-10-2012 10:07-13-2012 17:ModeChip,4_01_spot1_hreakouts.RF6Run file1,00007-12-2012 17:07-10-2012 10:ModeChip,4_01_spot1_hreakouts.RF6Run file1,000 <td>DesignCA</td> <td>D Express</td> <td>chip 4 06 spot1 contact pads.RF</td> <td>Process Run File</td> <td>768</td> <td>07-20-2012 10: =</td>                                                                                               | DesignCA                           | D Express       | chip 4 06 spot1 contact pads.RF      | Process Run File         | 768       | 07-20-2012 10: = |
| Simulate Writing         Chip_4_06_spot2_contact_pads.RF         Show Run File         769         07-20-2012 10:           Click Me · User Notes>         Chip_4_06_spot2_breakouts.RF6         Print Run File         1,479         07-17-2012 21:           NPGS Manual         Chip_4_06_spot2_breakouts.RF6         Rename/Copy         1,485         07-17-2012 21:           Run File         DC2 Files         Chip_4_01_spot10_contact_pads.RF6         Run file         771         07-15-2012 19:           LastRun log         Project.log         Chip_4_01_spot10_contact_pads.RF6         Run file         771         07-15-2012 19:           Set WD=6.0         Read WD         Chip_4_01_spot1_contact_pads.RF6         Run file         778         07-15-2012 19:           Do Backlash         Backlash Off         Chip_4_01_spot1_contact_pads.RF6         Run file         778         07-15-2012 19:           Do Backlash         Backlash Off         Chip_4_01_spot1_contact_pads.RF6         Run file         1,479         07-13-2012 17:           DAC (0.0)         DAC (+10,+10)         Coip_4_01_spot1_breakouts.RF6         Run file         1,479         07-13-2012 17:           Coip_4_01_spot1_spot1_breakouts.RF6         Run file         1,479         07-13-2012 17:         0           DAC (0.0)         DAC (+10,+10)         Coip                                                    | Estimate 1                         | fotal Time      | chip_4_06_spot3_contact_pads.RF      | Run File Editor          | 769       | 07-20-2012 10:   |
| Click Me - User Notes>chip_4_06_spot3_breakouts.RF6Print Run FileNPGS Manualchip_4_06_spot3_breakouts.RF6Print Run FileNPGS ManualChip_4_06_spot3_breakouts.RF6Rename/CopyRun FilesDC2 FilesLastRun.logProject.logSet WD=6.0Read WDDo BacklashBacklash OffNPGS ModeSEM ModeDo BacklashBacklash OffNPGS ModeSEM ModeCopy ToCopy FromView Text FileBlank ScreenView Text FileBlank ScreenAuto Logging ModeExposure Scale1.000Beam Current10.00                                                                                                    | Simulate                           | e Writing       | chip_4_06_spot2_contact_pads.RF      | Show Pup File            | 769       | 07-20-2012 10:   |
| NPGS Manualchip_4_06_spot2_breakouts.RF6Print Run File1,48507-17-2012 21:Run FilesDC2 Fileschip_4_06_spot1_breakouts.RF6Rename/Copy1,48307-17-2012 21:LastRun.logProject.logchip_4_01_spot1_contact_pads.RF6Run file77107-15-2012 19:Set WD=6.0Read WDchip_4_01_spot1_contact_pads.RF6Run file77107-15-2012 19:Do BacklashBacklash Offchip_4_01_spot1_contact_pads.RF6Run file77807-15-2012 19:Do BacklashBacklash Offchip_4_01_spot1_breakouts.RF6Run file1,47007-13-2012 19:Do BacklashBacklash Offchip_4_01_spot1_breakouts.RF6Run file1,47007-13-2012 19:Do BacklashBacklash Offchip_4_01_spot1_breakouts.RF6Run file1,47007-13-2012 19:DAC (0,0)DAC (+10,+10)chip_4_01_spot1_breakouts.RF6Run file1,47907-13-2012 17:DAC (0,0)DAC (+10,+10)chip_4_01_spot1_breakouts.RF6Run file1,49707-13-2012 17:DAC (0,0)DAC (+10,+10)chip_4_01_spot1_kRF6Run file1,00607-11-2012 17:View Text FileBlank Screendevice_contacts_2writes.RF6Run file1,09607-11-2012 10:View Text FileBlank Screen1,000chip_4_1.RF6Run file1,09607-11-2012 10:Mater Scale1,000chip_4_0.00chip_4_1.RF6Run file2,08407-11-2012 10:Mater Scale1,000chip_4_0.00chip_4_1.RF6Run                                                                                                    | Click Mo. J                        | Lear Natao      | 🔤 chip_4_06_spot3_breakouts.RF6      | Show Kun Pile            | 1,479     | 07-17-2012 21:   |
| NPGS ManualChip_4_06_spot1_breakouts.RF6Rename/Copy1,48307-17-2012 21:Run FilesDC2 FilesChip_4_01_spot10_contact_pads.RF6Run file77207-15-2012 19:LastRun.logProject.logChip_4_01_spot2_contact_pads.RF6Run file77107-15-2012 19:Set WD=6.0Read WDChip_4_01_spot1_contact_pads.RF6Run file77107-15-2012 19:Do BacklashBacklash OffChip_4_01_spot1_contact_pads.RF6Run file77807-15-2012 19:Do BacklashBacklash OffChip_4_01_spot1_breakouts.RF6Run file1,47007-13-2012 19:DAC (0,0)DAC (+10,+10)Chip_4_01_spot2_breakouts.RF6Run file1,47807-13-2012 17:DAC (0,0)DAC (+10,+10)Chip_4_01_spot1_breakouts.RF6Run file1,49707-13-2012 17:Copy ToCopy FromCopy FromChip_4_01_spot1_breakouts.RF6Run file1,49707-13-2012 17:View Text FileBlank Screen1,000Chip-dose2_Exposure_Array.RF6Run file1,09607-12-2012 16:Chip-dose2_Exposure_Array_V3.RF6Run file1,09607-11-2012 20:exposure_array_v3.RF6Run file71707-06-2012 01:exposure_array_v3.RF6Run file71707-06-2012 00:IIIIIIIIIIIIIII                                                                                                    | Click Me-                          | User Notes>     | 🔄 🏧 chip_4_06_spot2_breakouts.RF6    | Print Run File           | 1,485     | 07-17-2012 21:   |
| Run Files         DC2 Files         Chip_4_01_spot10_contact_pads.RF6         Run me         772         07-15-2012 19:           LastRun.log         Project.log         chip_4_01_spot2_contact_pads.RF6         Run file         771         07-15-2012 19:           Set WD=6.0         Read WD         chip_4_01_spot1_contact_pads.RF6         Run file         771         07-15-2012 19:           Do Backlash         Backlash Off         chip_4_01_spot1_contact_pads.RF6         Run file         778         07-15-2012 19:           Do Backlash         Backlash Off         chip_4_01_spot1_contact_pads.RF6         Run file         778         07-15-2012 19:           NPGS Mode         SEM Mode         chip_4_01_spot1_breakouts.RF6         Run file         1,470         07-13-2012 17:           DAC (0.0)         DAC (+10,+10)         chip_4_01_spot1_breakouts.RF6         Run file         1,479         07-13-2012 17:           Copy To         Copy From         chip_4_01_spot1_breakouts.RF6         Run file         1,497         07-13-2012 17:           View Text File         Blank Screen         device_contacts_test_breakouts.RF6         Run file         1,010         07-12-2012 17:           Auto Logging Mode         chip_14_spot_1.RF6         Run file         1,000         07-12-2012 16:         chip_214_spot_1.RF6                                                        | NPGS I                             | Manual          | chip_4_06_spot1_breakouts.RF6        | Rename/Copy              | 1,483     | 07-17-2012 21:   |
| LastRun.logProject.logSet WD=6.0Read WDSet WD=6.0Read WDRead WDSet WD=6.0Read WDRead WD<                                                                                                    | Run Files                          | DC2 Files       | chip_4_01_spot10_contact_pads.RF6    | Hun file                 | 772       | 07-15-2012 19:   |
| Set WD=6.0       Read WD         Do Backlash       Backlash Off         Do Backlash       Backlash Off         NPGS Mode       SEM Mode         DAC (0.0)       DAC (+10,+10)         Copy To       Copy From         View Text File       Blank Screen         Auto Logging Mode       1,000         Exposure Scale       1,000         Beam Current       10.00                                                                                                    | LastRun.log                        | Project.log     | chip_4_01_spot2_contact_pads.RF6     | Run file                 | 771       | 07-15-2012 19:   |
| Oct in 0 oneIndex in 0Do BacklashBacklash OffDo BacklashBacklash OffNPGS ModeSEM ModeDAC (0.0)DAC (+10,+10)Copy ToCopy FromView Text FileBlank Screen✓ Auto Logging ModeExposure Scale1.000Beam Current10.00Item Current10.00Item Current10.00                                                                                                    | Set WD=6.0                         | Bead WD         | chip_4_01_spot1_contact_pads.RF6     | Run file                 | 771       | 07-15-2012 19:   |
| Do Backlash       Backlash Uff         NPGS Mode       SEM Mode         DAC (0.0)       DAC (+10,+10)         Copy To       Copy From         View Text File       Blank Screen         ✓ Auto Logging Mode       1,000         Exposure Scale       1,000         Beam Current       10.00                                                                                                    |                                    | D U LOW         | alignment-contact_test_contact_pads. | RF6 Run file             | 778       | 07-15-2012 19:   |
| NPGS Mode       SEM Mode       1,478       07-13-2012 17:         DAC (0,0)       DAC (+10,+10)       chip_4_01_spot1_breakouts.RF6       Run file       1,469       07-13-2012 17:         Copy To       Copy From       copy From       device_contacts_test_breakouts.RF6       Run file       1,497       07-13-2012 17:         View Text File       Blank Screen       device_contacts_2writes.RF6       Run file       1,096       07-12-2012 17:         ✓ Auto Logging Mode       device_contacts_1write.RF6       Run file       1,096       07-11-2012 20:         ✓ Auto Logging Mode       Chip-dose2_Exposure_Array.RF6       Run file       1,696       07-11-2012 16:         Exposure Scale       1.000       10.00       10.00       mile       77       07-06-2012 01:                                                                                                    | Do Backlash                        | Backlash Uff    | Chip_4_U1_spot1U_breakouts.HF6       | Bun file                 | 1,470     | 07-13-2012 19:   |
| DAC (0,0)       DAC (+10,+10)         Copy To       Copy From         View Text File       Blank Screen         ✓ Auto Logging Mode       1,000         Exposure Scale       1,000         Beam Current       10,00                                                                                                    | NPGS Mode                          | SEM Mode        | Sector Chip_4_U1_spot2_breakouts.RF6 | Run file                 | 1,478     | 07-13-2012 17:   |
| Copy To       Copy From         View Text File       Blank Screen         ✓ Auto Logging Mode       Chip-dose2_Exposure_Array.RF6         Exposure Scale       1.000         Beam Current       10.00                                                                                                    | DAC (0,0)                          | DAC (+10,+10)   | Chip_4_01_spot1_breakouts.hF6        | Run file                 | 1,463     | 07-13-2012 17:   |
| View Text File       Blank Screen         ✓ Auto Logging Mode       Image: Scale 1.000         Exposure Scale 1.000       Image: Scale 1.000         Beam Current 10.00       Image: Scale 1.000                                                                                                    | Сору То                            | Copy From       | device contacts 2writes BE6          | Bun file                 | 1,437     | 07-13-2012 17:   |
| View Fext file       blank öddeaff         Auto Logging Mode       Schip2_14_spot_1.RF6         Exposure Scale       1.000         Beam Current       10.00                                                                                                    | View Text File                     | Blank Screen    | device_contacts_1write_BE6           | Bun file                 | 1,001     | 07-12-2012 16    |
| Auto Logging Mode       Chip-dose2_Exposure_Array.RF6       Run file       2,084       07-11-2012 16:         Exposure Scale       1.000       exposure_array_v2.RF6       Run file       717       07-06-2012 01:         Beam Current       10.00       III       III       III       III                                                                                                    |                                    | Didnk Screen    | chip2 14 spot 1.8F6                  | Run file                 | 1.696     | 07-11-2012 20:   |
| Exposure Scale         1.000         Run file         717         07-06-2012 01:           Beam Current         10.00         exposure_array_v3.RF6         Run file         728         07-06-2012 00:                                                                                                    | 🛛 🔽 Auto Logging                   | Mode            | Chip-dose2 Exposure Array.RF6        | Run file                 | 2,084     | 07-11-2012 16:   |
| Exposure Scale         1.000           Beam Current         10.00                                                                                                    |                                    |                 | exposure_array_v2.RF6                | Run file                 | 717       | 07-06-2012 01:   |
|                                                                                                    | Page Current                       |                 | exposure_array_v3.RF6                | Run file                 | 728       | 07-06-2012 00: 👻 |
|                                                                                                    | Beam Current 10.00                 |                 |                                      |                          |           |                  |
|                                                                                                    |                                    |                 |                                      |                          |           |                  |
| chip_4_06_spot3_fine_breakouts.rf6 = #0.NonStop-AutoStage-DigitalSEM(SCOPE), #1.Align:chip_4_06_s 隆                                                                                                    | chip_4_06_spc                      | t3_fine_brea    | akouts.rf6 = #0.NonStop-AutoSta      | ge-DigitalSEM(SCOPE), #3 | L.Align:c | hip_4_06_s 🎦     |

step 5.1 - click continue - the writing will start!

| in do manda                                                                                     | LI ISTE COID /L US SOOFL DESKOURS RES | BUD NA          | 1.48              |                        |
|-------------------------------------------------------------------------------------------------|---------------------------------------|-----------------|-------------------|------------------------|
| Log File Editor - P                                                                             | roject Daron File: Pg_Log_Pre.sys     |                 |                   | ×                      |
| File Help                                                                                       |                                       |                 |                   |                        |
| <pre-writing log<="" td=""><td>g File&gt;</td><td></td><td></td><td><b>_</b></td></pre-writing> | g File>                               |                 |                   | <b>_</b>               |
| Sample Informati                                                                                | ion                                   |                 |                   |                        |
| Sample #1                                                                                       | Sample/Wafer ID                       |                 |                   |                        |
| none                                                                                            | Secondary ID                          |                 |                   |                        |
| Si3N4                                                                                           | <ul> <li>Substrate</li> </ul>         |                 |                   |                        |
| 950k PMMA                                                                                       | Resist (Top Layer)                    |                 |                   |                        |
| 150-200nm                                                                                       | Resist Thickness                      |                 |                   |                        |
| Not Used                                                                                        | Resist (Bottom Layer)                 |                 |                   | -                      |
| Not Used                                                                                        | Resist Thickness                      |                 |                   |                        |
|                                                                                                 |                                       |                 |                   |                        |
| Microscope Setti                                                                                | ings                                  |                 |                   |                        |
| 20kV 🔻                                                                                          | Accelerating Voltage (kV)             |                 |                   |                        |
| 7                                                                                               | Gun Bias                              |                 |                   |                        |
| 2.2                                                                                             | Filament Current (A)                  |                 |                   |                        |
| 60                                                                                              | Emission Current (µA)                 |                 |                   |                        |
| 100                                                                                             |                                       |                 |                   |                        |
|                                                                                                 |                                       | Save & Continue | Co <u>n</u> tinue | <u>Cancel Exposure</u> |
| Sample/Wafer ID                                                                                 |                                       |                 | No Change         | 23                     |

step 6 - set up contact pad exposure - use these params:

| NPGS Run File Editor - Project: Daron File: NoName |                                      |                            |
|----------------------------------------------------|--------------------------------------|----------------------------|
| File Edit Help                                     | Highlighted Entity Data              |                            |
| Number of entities to process                      | Non-Stop Writing Mode                | Yes 🔻                      |
| Allow Advanced Modes                               | Disable Automated Stage Control      | No                         |
| 1. Entity Type                                     | Disable Digital SEM Control          | No 💌                       |
| Pattern Name                                       | Disable X-Y-Focus Mode               | Yes 🔽                      |
| Number of times to repeat pattern                  | Disable Automated Beam Reading       | Yes 🔽                      |
| XY Move to Pattern Center (μm,μm) 0,0              | Time Between Readings (Mi            | nutes) 20.0                |
|                                                    | Check Beam Reading Before            | 1                          |
|                                                    | Enable Global Rotation Correction    | No 💌                       |
|                                                    | Offset for Stage Rotation Adjustment | 1,0                        |
|                                                    | Offset for Stage Matrix              | tional)                    |
|                                                    |                                      |                            |
|                                                    |                                      |                            |
|                                                    |                                      |                            |
|                                                    |                                      |                            |
|                                                    |                                      |                            |
|                                                    |                                      |                            |
|                                                    |                                      |                            |
|                                                    |                                      |                            |
|                                                    |                                      |                            |
|                                                    |                                      |                            |
|                                                    |                                      |                            |
|                                                    |                                      |                            |
| Insert Entity Cut Entity Copy Entity Paste Entity  | Set <u>D</u> oses P <u>r</u> int     | <u>S</u> ave E <u>x</u> it |
| The SEM driver is defined in Pg_Cmnd.sys.          | You can now save                     | changes.                   |

step 6.1 - skip all but contact pad layer - enter params - remember to update measured current - proceed as before:

| NPGS Run File Editor - Project: Daron File: NoName          |                                                             |
|-------------------------------------------------------------|-------------------------------------------------------------|
| File Edit Help                                              | ľ                                                           |
| Entity Entries                                              | Highlighted Entity Data                                     |
| Number of entities to process 1                             | Line Dose (nC/cm) 1.30 🗾 📥                                  |
| Allow Advanced Modes Yes 💌                                  | Layer 7Skip 🔽                                               |
| 1. Entity Type Pattern 💌                                    | Origin Offset (x,y) (μm,μm) 0,0                             |
| Pattern Name chip_4_06_spot3                                | Magnification                                               |
| Number of times to repeat pattern                           | Center-to-Center Distance (nm) 32.04                        |
| XY Move to Pattern Center (μm,μm) 0,0                       | Line Spacing                                                |
|                                                             | Configuration Parameter                                     |
|                                                             | Measured Beam Current                                       |
|                                                             | Multiple Pass Mode Disable 💌                                |
|                                                             | Dwell: Color 1 🔳                                            |
|                                                             | Line Dose (nC/cm) 1.30 💌                                    |
|                                                             | Layer 8                                                     |
|                                                             | Origin Offset (x,y) (μm,μm) 0,0                             |
|                                                             | Magnification                                               |
|                                                             | Center-to-Center Distance (nm) 30.52                        |
|                                                             | Line Spacing                                                |
|                                                             | Configuration Parameter                                     |
|                                                             | Measured Beam Current                                       |
|                                                             | Multiple Pass Mode Disable 💌                                |
|                                                             | Dwell: Color 1 🔲                                            |
|                                                             | Area Dose                                                   |
|                                                             |                                                             |
| Insert Entity Cut Entity Copy Entity Paste Entity           | Set <u>D</u> oses P <u>r</u> int <u>S</u> ave E <u>x</u> it |
| Layer 8: Measured Beam Current limits: 1.0 < X < 10000000.0 | You can now save changes.                                   |